# NOMADE ACCESS

-

## **GUIDE D'UTILISATION**

NOMADE ACCESS SOLUTION EMBARQUÉE BY EKTACOM

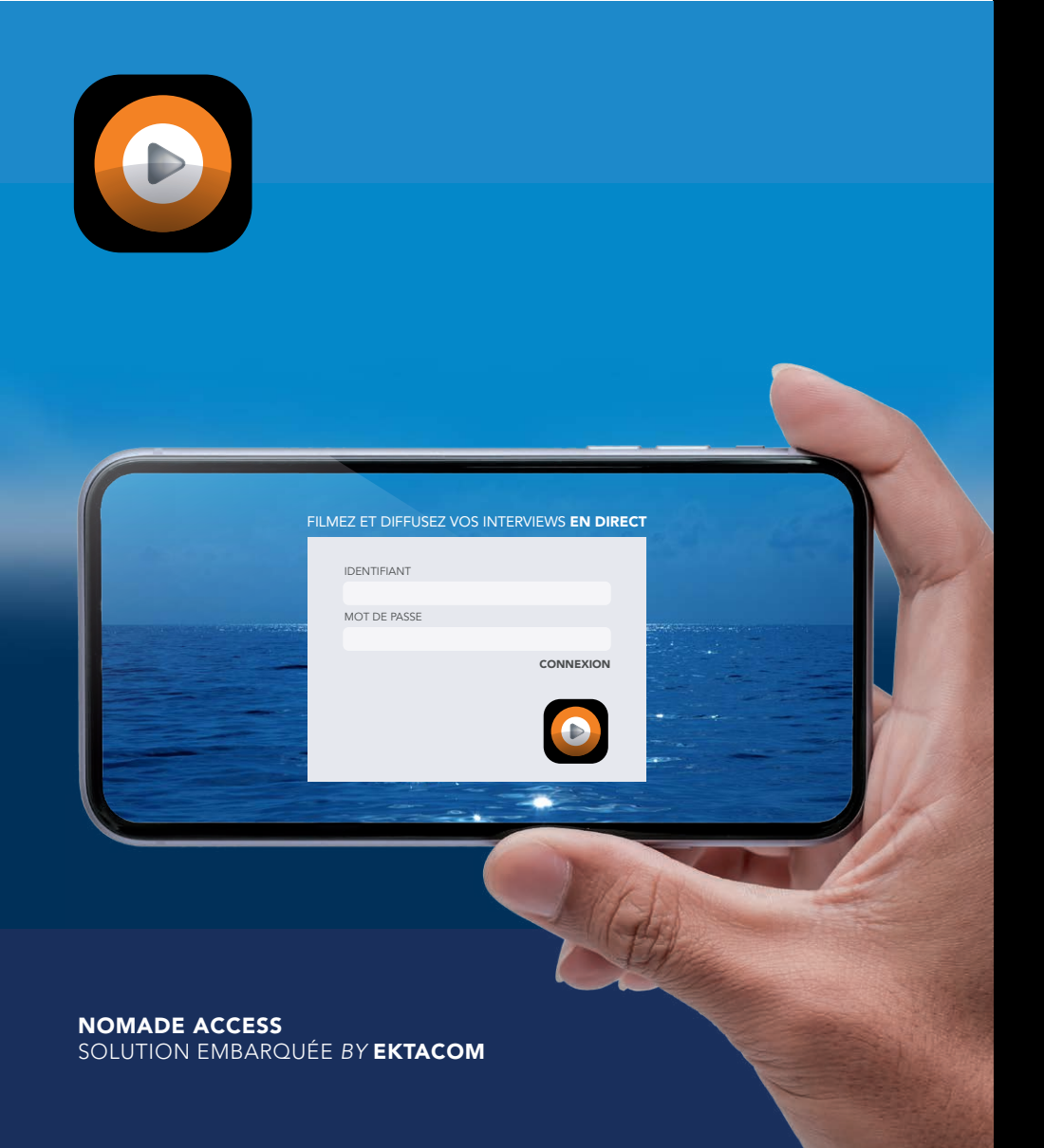

## **CONNECTEZ-VOUS** À L'APPLICATION NOMADE ACCESS

Après votre connexion nous vous proposons de paramétrer une caméra externe. • CameralP (RTSP) OU • GoPro 8 Black

Vous pouvez annuler l'ajout d'une caméra avec le bouton « **Annuler** » en haut à droite.

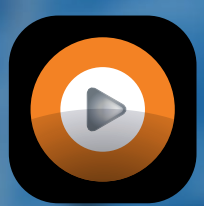

## FILMEZ ET DIFFUSEZ **VOS INTERVIEWS EN DIRECT**

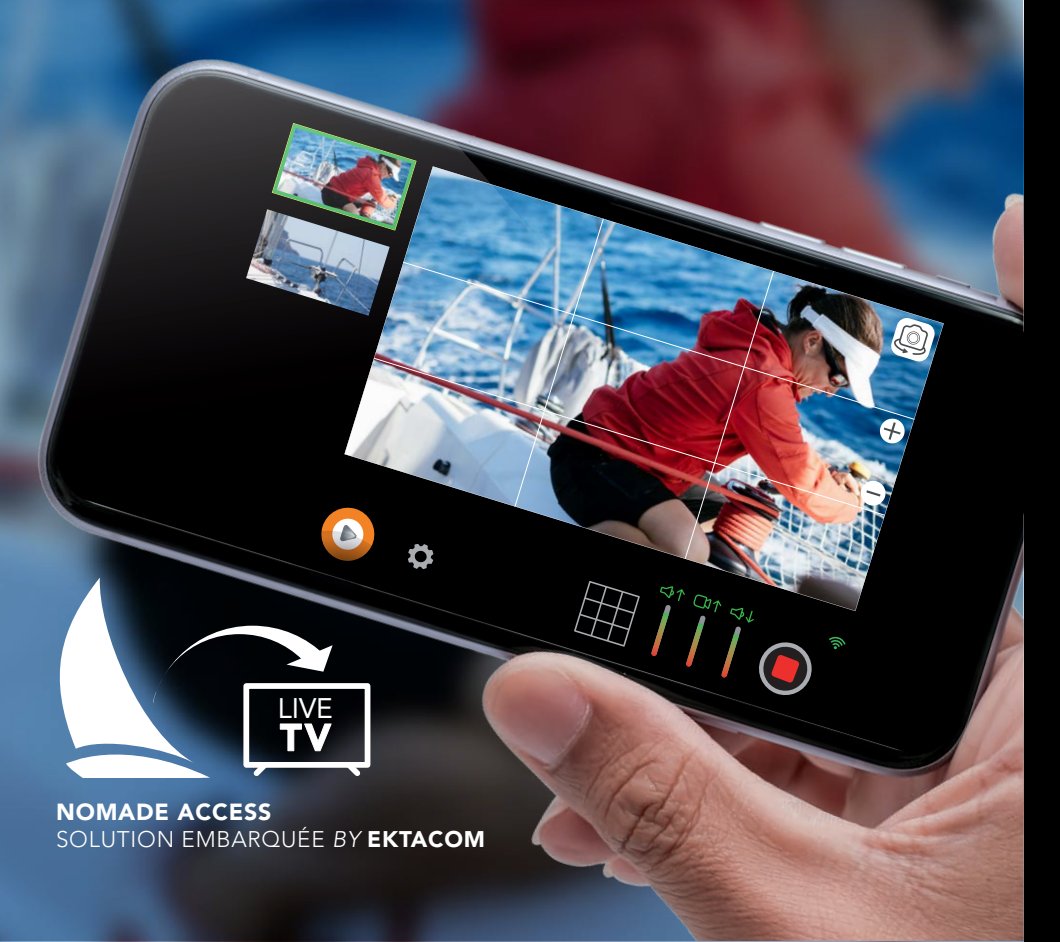

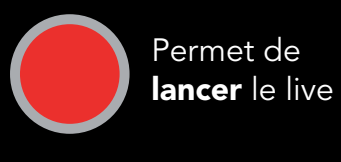

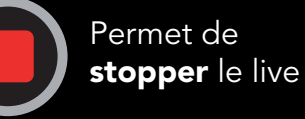

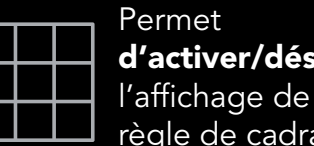

d'activer/désactiver l'affichage de la règle de cadrage

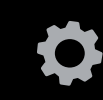

Permet d'accéder aux paramètres (Changer de camera externe et se déconnecter)

Audio sortante (transmission vers la terre)

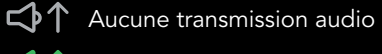

∽↑ Transmission audio OK

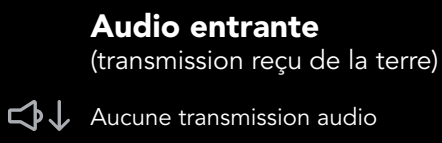

 $\checkmark$  Transmission audio OK

Vidéo sortante (transmission vers la terre)

Aucune transmission vidéo

Transmission vidéo OK

La jauge donne un indicateur de la qualité de la transmission/réception

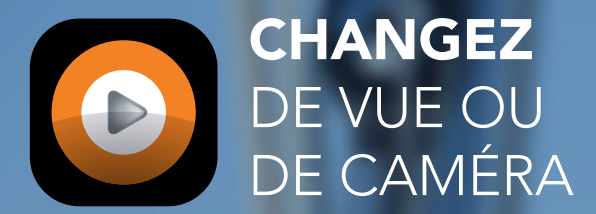

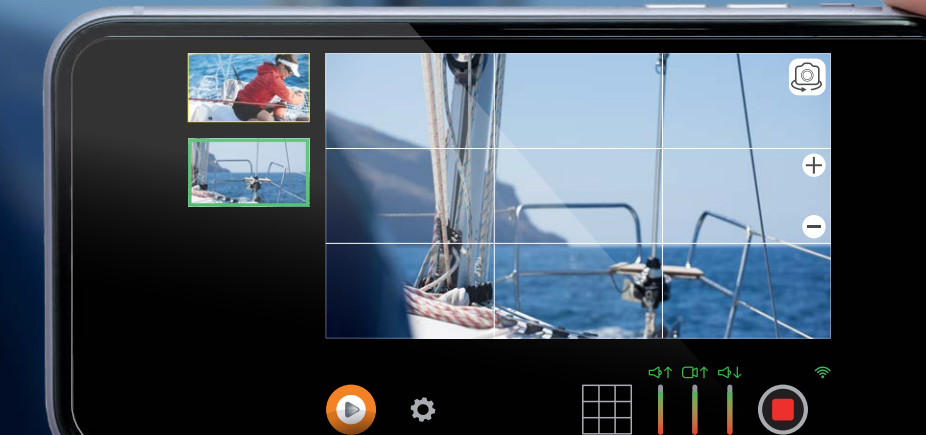

NOMADE ACCESS SOLUTION EMBARQUÉE BY EKTACOM

0

#### POUR CHANGER DE CAMÉRA (avant / arrière)

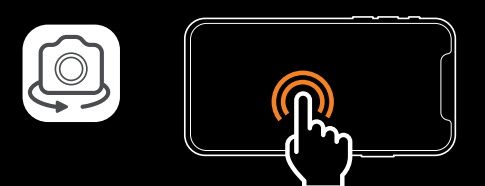

Cliquez sur l'icône caméra 🧔 ou double tap sur l'écran

#### POUR ZOOMER

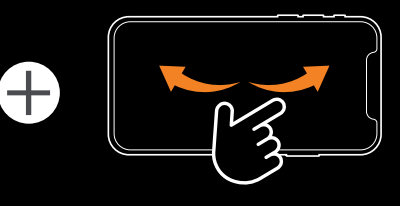

Cliquez sur l'icône + ou pincement vers l'extérieur

#### POUR DÉZOOMER

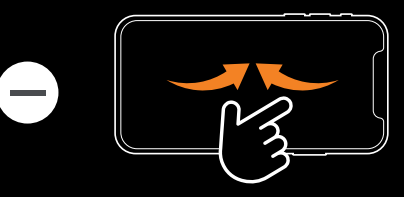

Cliquez sur l'icône – ou pincement vers l'intérieur

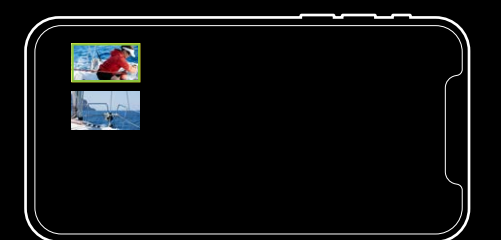

ce panneau vous permet de **visualiser** et **sélectionner** la caméra que vous souhaitez streamer.

### CONFIGUREZ VOTRE INTERFACE

L'interface de Nomade ACCESS peut être configurée de plusieurs façons (voir écrans ci-contre). Pour passer d'une configuration à une autre, faites un **glissement** de gauche à droite ou de droite à gauche :

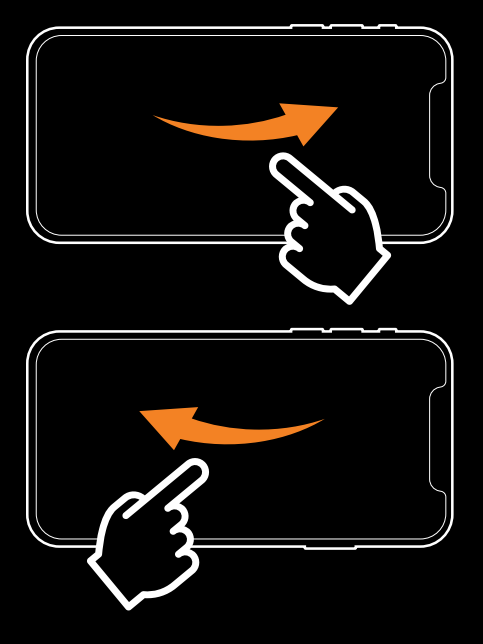

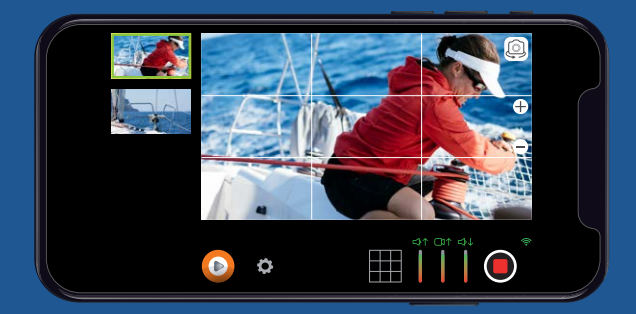

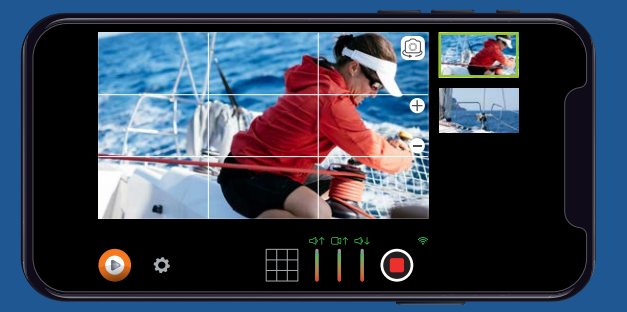

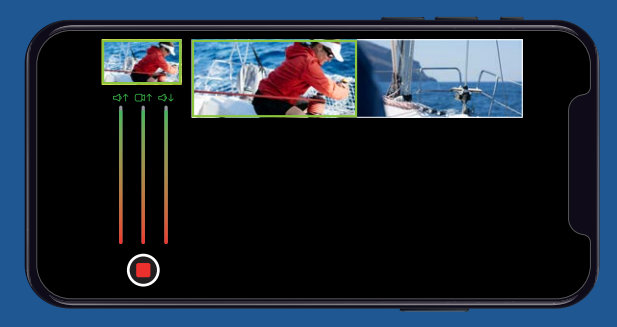

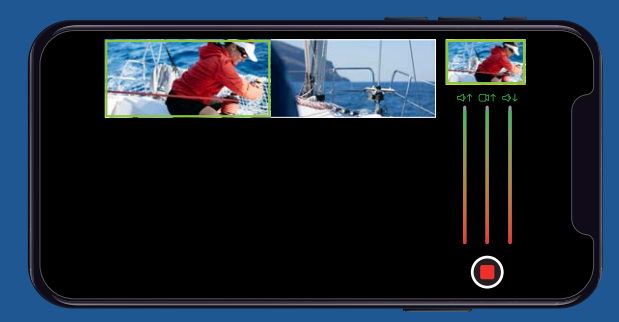

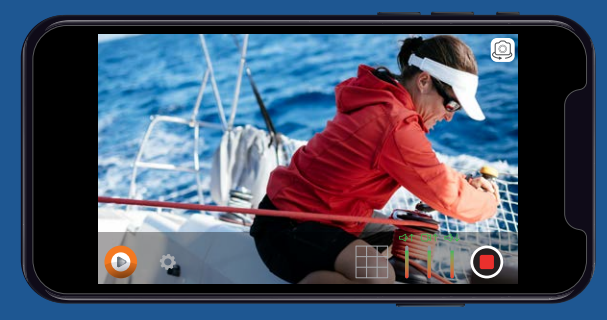